# How to setup the School/Ed Qld OneDrive and Network on a Windows Laptop

- 1) Open your Internet browser (Edge, Chrome, FireFox, Etc) and go to www.office.com
  - a) If automatically signed in, Click the Initials in the top right corner. Sign in with a different account.

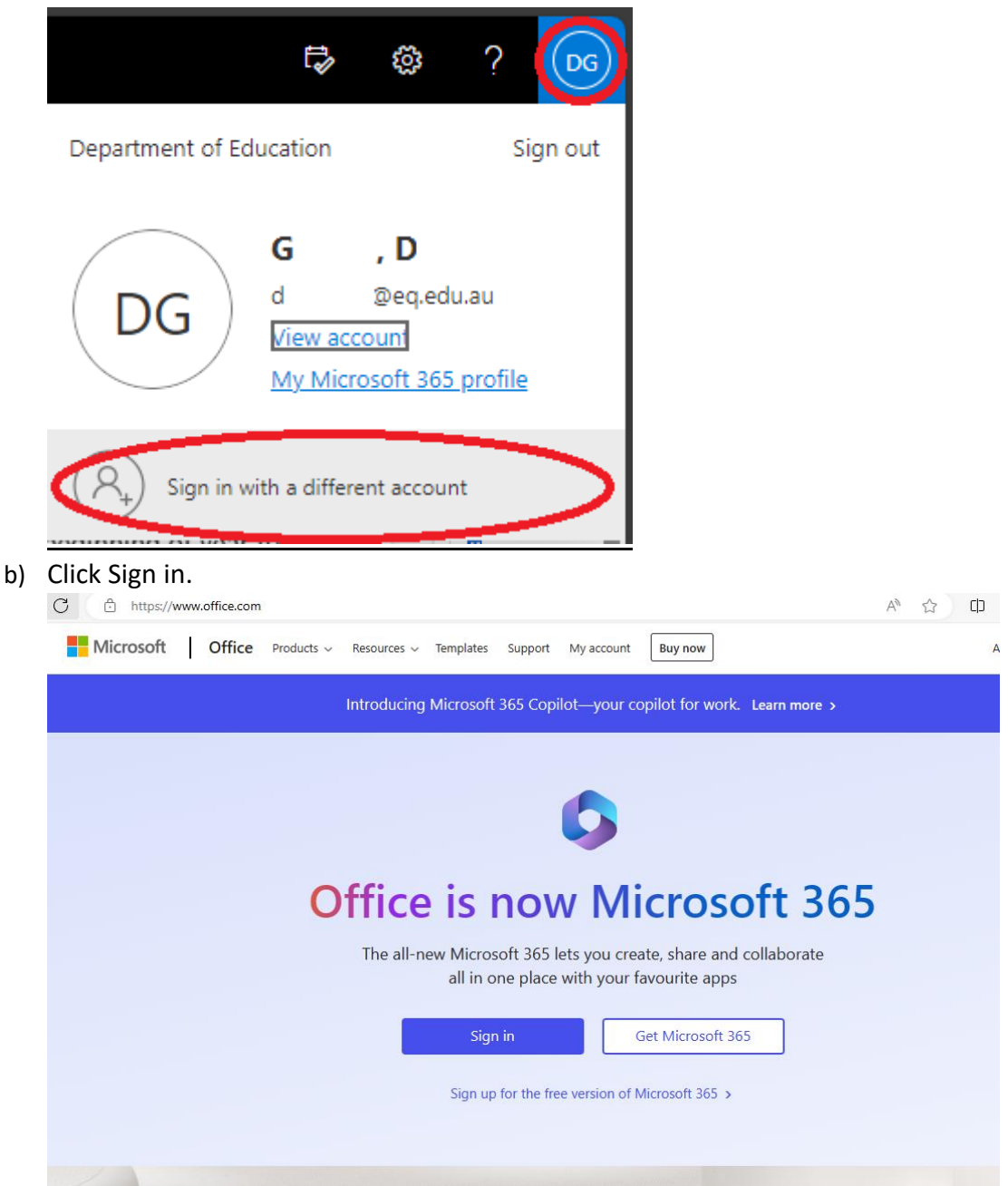

2) Put in the student's School email address

| mber or Skj | уре  |           |
|-------------|------|-----------|
| nber or Sk  | уре  |           |
|             |      |           |
|             |      |           |
|             |      |           |
| Back        | Next |           |
|             |      |           |
|             |      |           |
|             | Back | Back Next |

3) Type in the student's **school** username and password (not the full email address again) and Agree to the conditions of use **Checkbox.** Click **Sign in**.

## **Managed Internet Service**

Sign in with your username and password

| Username * | Username              |
|------------|-----------------------|
|            |                       |
| Password * | Password              |
| I agree to | the conditions of use |
| •          |                       |
| Sign in    |                       |

Change my password

a) If a password reset is required, you will be presented with the below message. Otherwise continue to Step 4.

### Managed Internet Service

Please enter your current password and verify your new password. Your password must be reset before you can log on. Please change your password and try again or contact the Service Centre.

#### Username

Please enter and confirm your new password

| Username                   | Username                           |
|----------------------------|------------------------------------|
| Current<br>Password        | Current Password                   |
| New<br>Password            | New Password                       |
| Confirm<br>New<br>Password | Confirm New Password Change Cancel |

#### Note that the password must meet these requirements:

- Have at least 8 characters and
- Contain 3 out of the following 4: Capital, Lowercase, Number, or Punctuation (#,\$,!,\*, etc.)
- Cannot be based on your First, Last or User name.
- Cannot be any of your 15 previous passwords.

4) Tick the box to stay signed in and click Yes

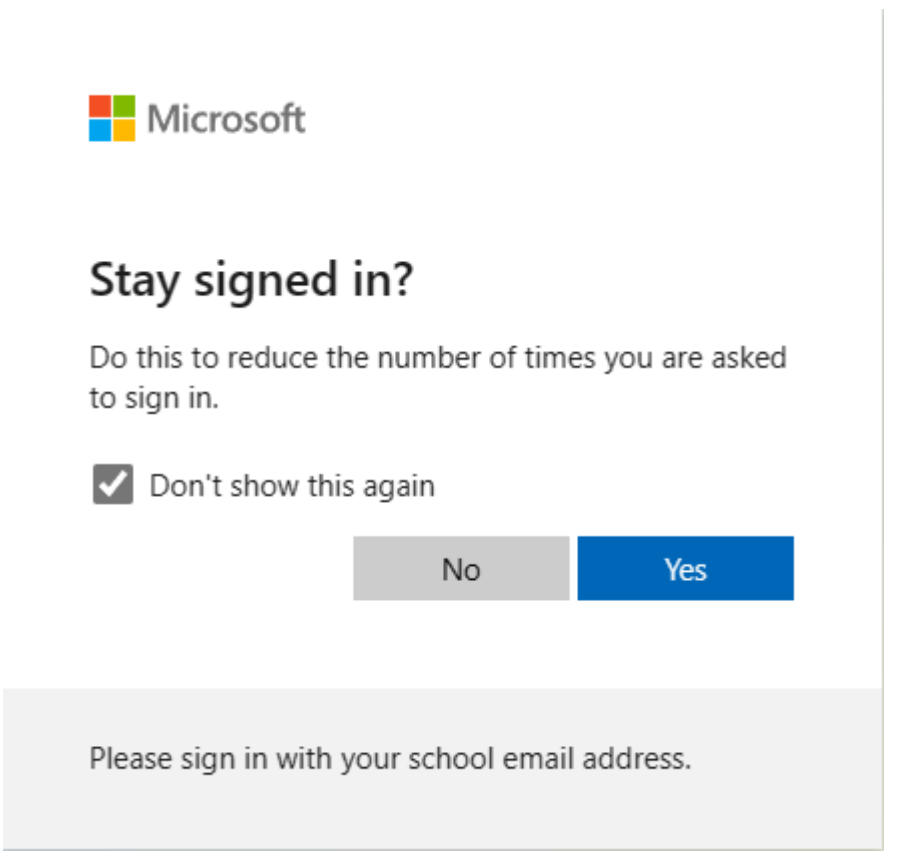

5) Open the App Launcher (9 dots, looks like a waffle, at top left)

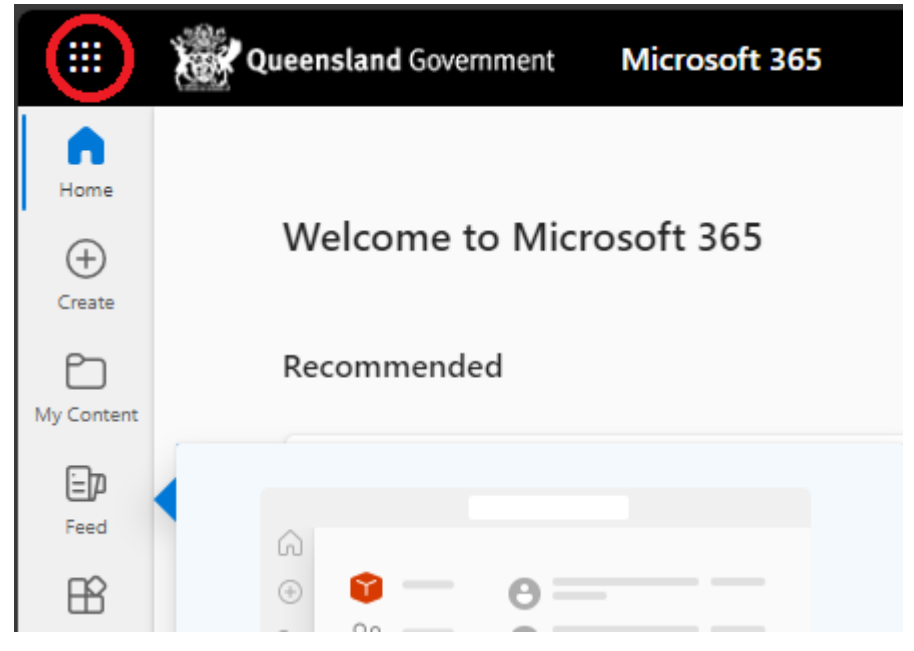

6) Open OneDrive (It may go to a Delve page, but it should run some code and then have a Proceed button, which will take you to OneDrive)

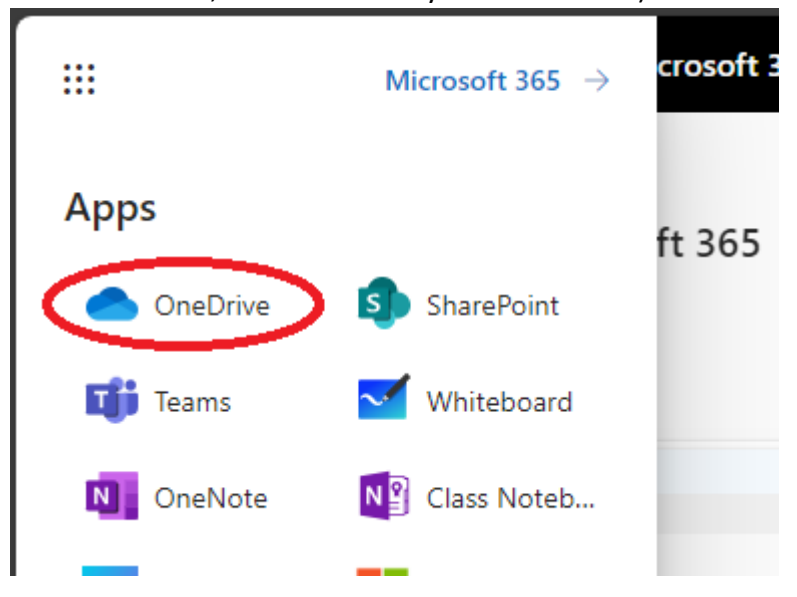

7) Click on the Cog/Settings button in the top right of the screen, and click on **Sync this OneDrive** 

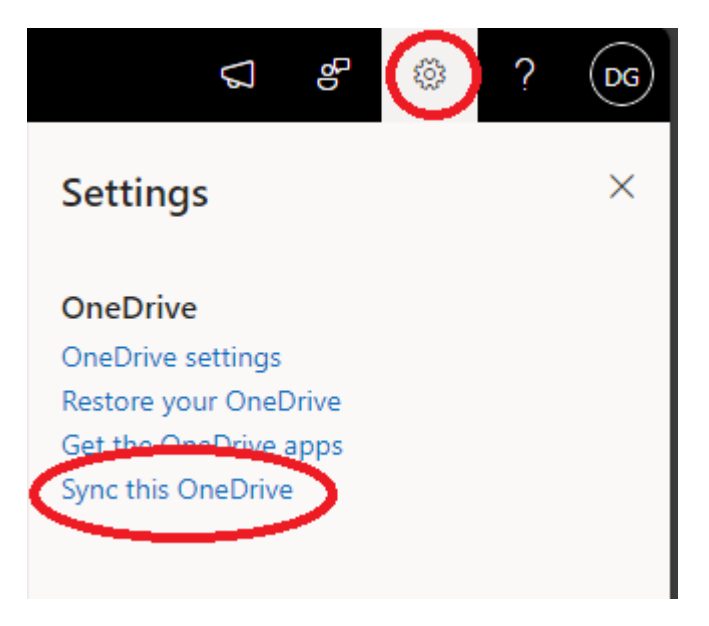

#### 8) Tick the box to always allow the website to open OneDrive and click **Open**

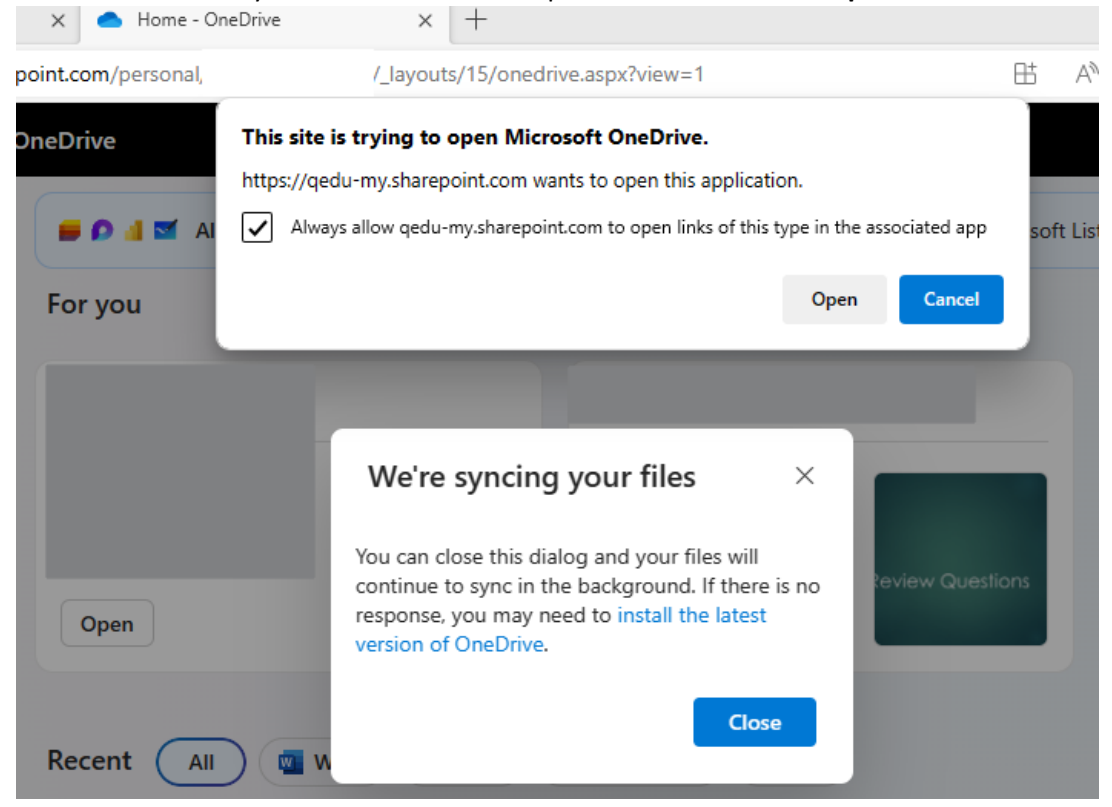

9) Wait for the OneDrive program to open and click on Sign In (it should have the email address prefilled – confirm this is the school email address)
 Microsoft OneDrive ×

| Set up OneDrive                                         |
|---------------------------------------------------------|
| Put your files in OneDrive to get them from any device. |
|                                                         |
| Email address                                           |
|                                                         |
| Create account Sign in                                  |

10) Type in the student's school username and password and click Sign in

|     | Queenslan                                  | <b>d</b> Government                          | Department of <b>Educa</b>               | ation                                                  |
|-----|--------------------------------------------|----------------------------------------------|------------------------------------------|--------------------------------------------------------|
|     |                                            |                                              |                                          |                                                        |
|     | Managed                                    | Internet Servi                               | ce                                       |                                                        |
|     | Sign in with your us                       | ername and password                          |                                          |                                                        |
|     | Username *                                 | Username                                     |                                          |                                                        |
|     |                                            |                                              |                                          |                                                        |
|     | Password *                                 | Password                                     |                                          |                                                        |
|     | ☑ I agree to                               | the <u>conditions of us</u>                  | e                                        |                                                        |
|     | Sign in                                    |                                              |                                          |                                                        |
|     | Change my passw                            | ord                                          |                                          |                                                        |
| 11) | Leave the box tic                          | ked, and click <b>C</b>                      | К                                        |                                                        |
|     | Stay signed i                              | n to all your                                | apps                                     |                                                        |
|     | Windows will remen<br>websites on this dev | nber your account a<br>ice. This will reduce | nd automatically si<br>the number of tim | ign you in to your apps a<br>les you are asked to logi |

| 1 |  |
|---|--|
| ~ |  |
| ~ |  |
|   |  |

#### Allow my organization to manage my device

0 Selecting this option means your administrator can install apps, control settings, and reset your device remotely. Your organization may require you to enable this option to access data and apps on this device.

No, sign in to this app only

OK

12) Click Next

#### 13) It says You're All Ready, but there's a few more screens

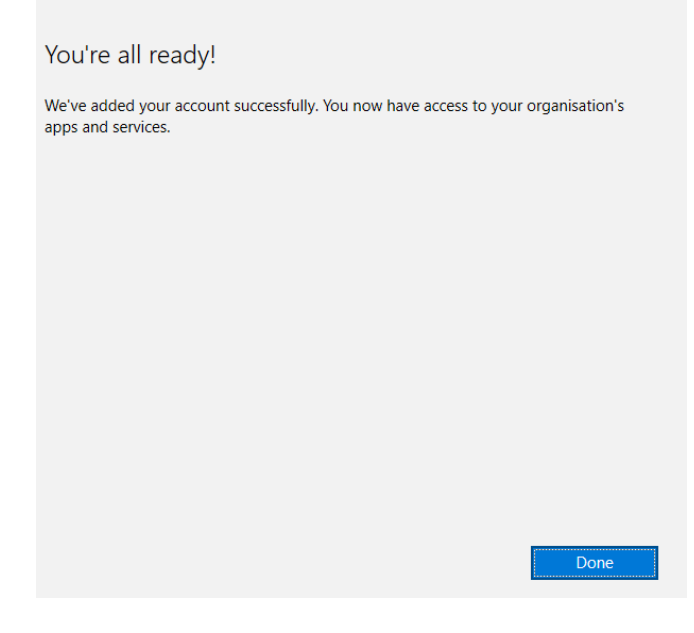

14) If a personal OneDrive account has not already been setup, this screen may appear. Switch the sliders to Off/Grey and click **OK**, or **Skip** 

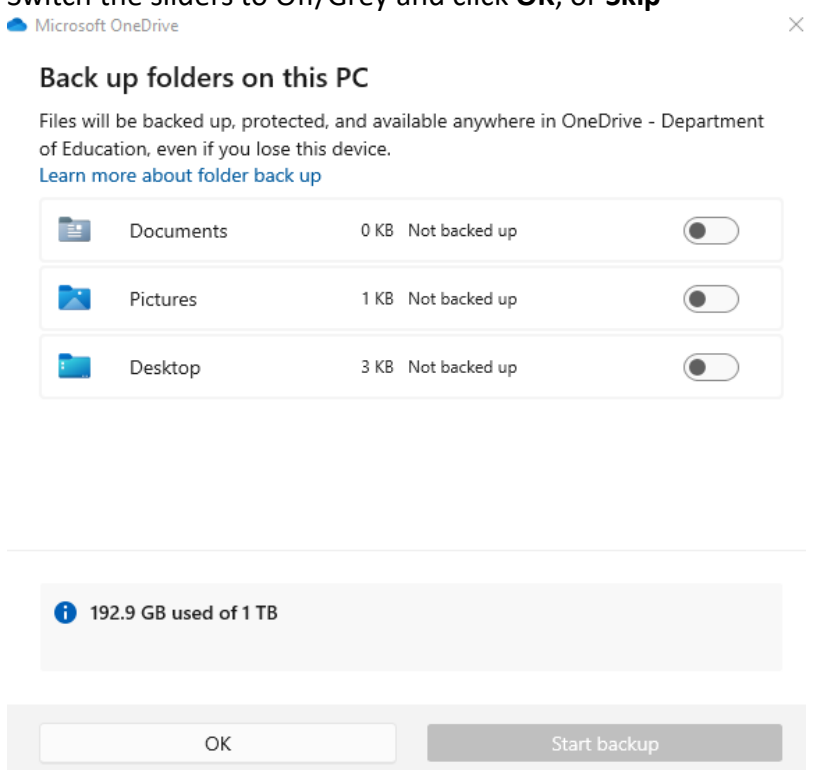

- 15) Click Next three times.
- 16) Click Later, and then **Open My OneDrive**.